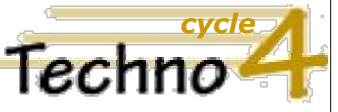

Écrire un programme dans lequel des actions sont déclenchées par des événements extérieurs.
(CT 5.5 - IP 2.3)

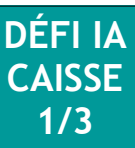

# Défi IA (1). Machine Learning - Caisse de supermarché.

#### Qu'est-ce que le Machine Learning ?

Le Machine Learning ou Machine à enseigner est une technologie d'intelligence artificielle (IA) permettant aux ordinateurs d'apprendre à reconnaître et à distinguer des images, des visages, des objets... Pour apprendre, les ordinateurs ont toutefois besoin de s'entraîner.

Dans ce TP vous allez utiliser une caméra pour entraîner l'ordinateur à reconnaître des objets puis programmer un prototype de caisse de supermarché en utilisant l'intelligence artificielle.

1/ Ouvrir le logiciel mBlock 5

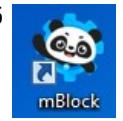

2/ Importer l'extension *Machine à enseigner* en suivant l'ordre des étapes ci-dessous (il est possible que cette extension soit déjà présente à l'ouverture du logiciel, dans ce cas passer cette étape).

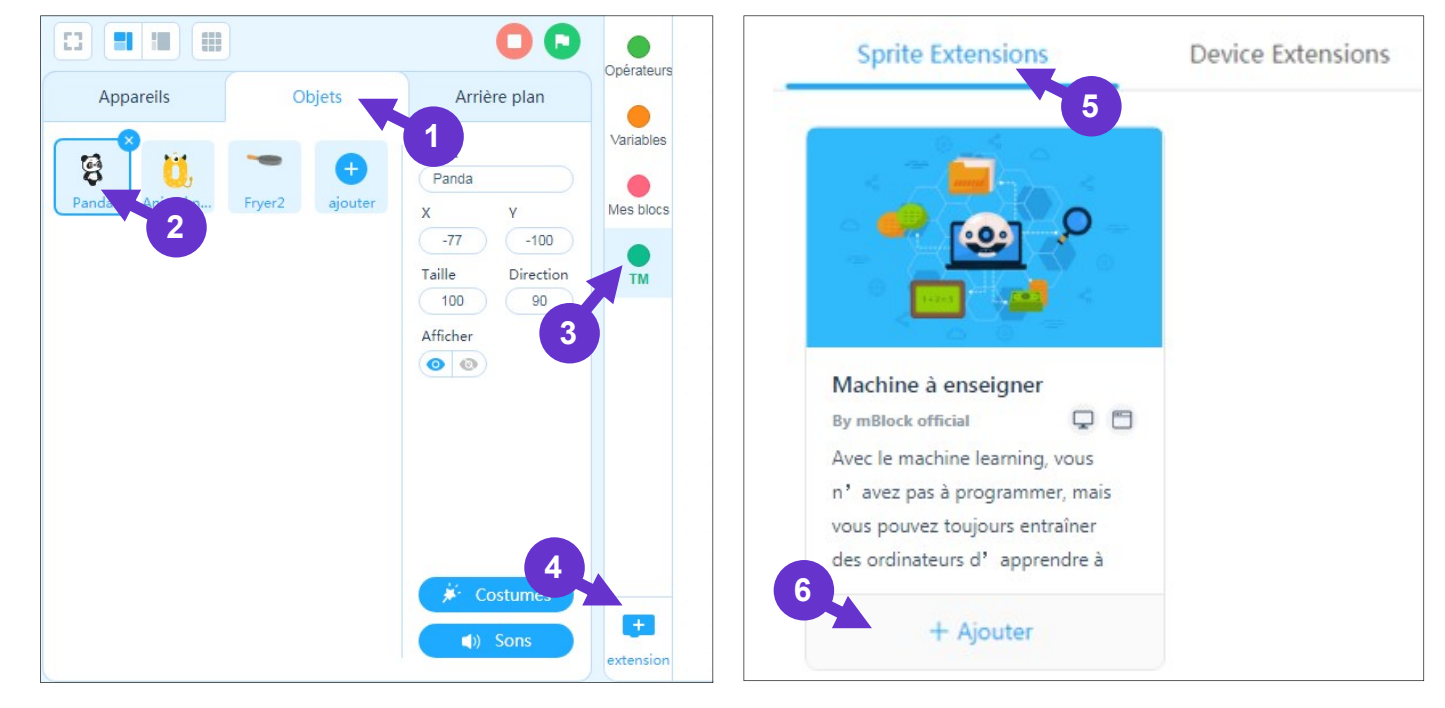

#### 3/ Ouvrir le *Modèle d'entraînement*.

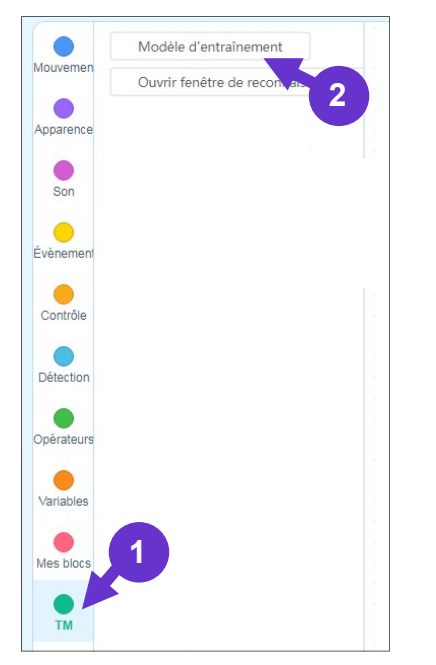

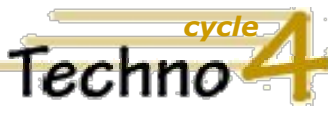

 Écrire un programme dans lequel des actions sont déclenchées par des événements extérieurs. (CT 5.5 - IP 2.3)

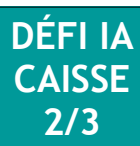

#### 4/ Ouvrir le Modèle d'entraînement et scanner les objets avec la webcam.

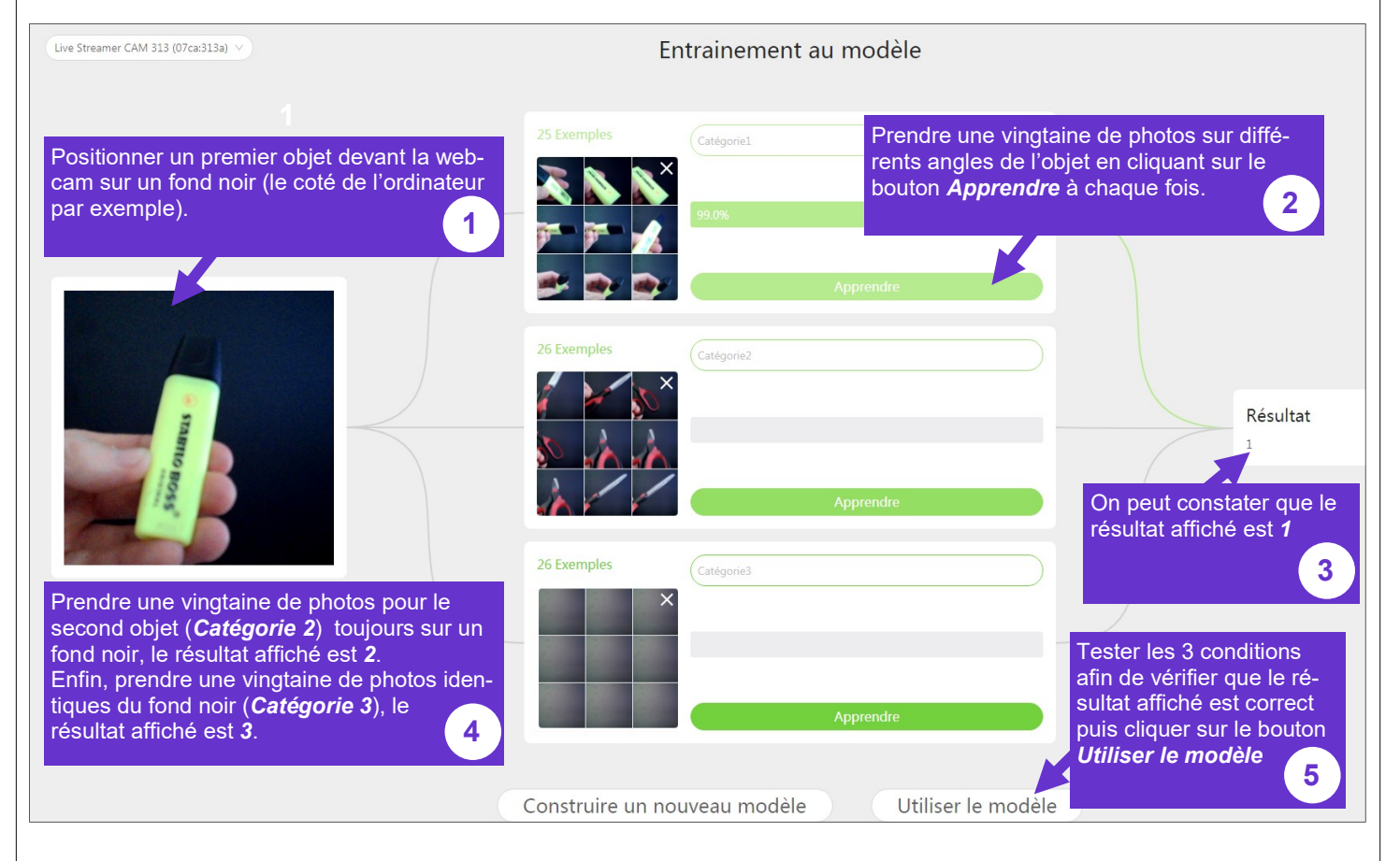

#### 5/ Visualiser les blocs de programmation créés et ouvrir la Fenêtre de reconnaissance d'objets

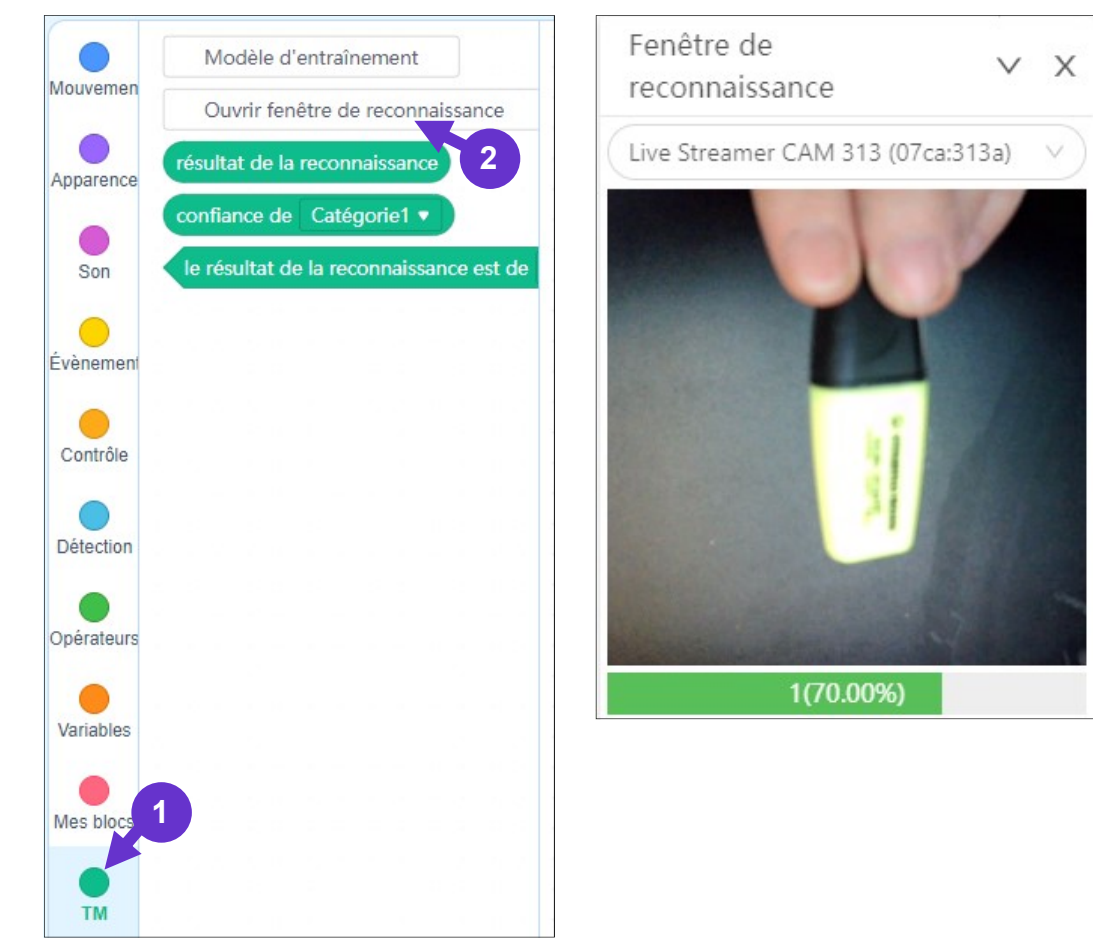

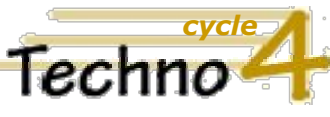

 Écrire un programme dans lequel des actions sont déclenchées par des événements extérieurs. (CT 5.5 - IP 2.3)

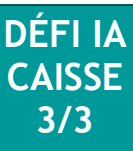

6/ A l'aide des blocs, réaliser un programme afin d'afficher le prix des produits scannés et le prix total à payer. Le prix du surligneur est de 2 €, celui des ciseaux de 1.50 €.

## Aide :

a/ Déclarer 3 variables.

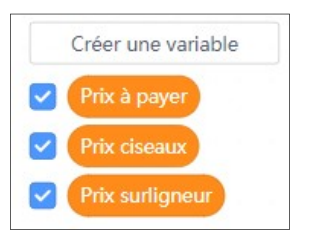

b/ Squelette du programme à respecter.

| lorsque vous cliquez sur 🏴 👘 👘      |                                                                                                    |
|-------------------------------------|----------------------------------------------------------------------------------------------------|
| définir Prix surligneur • à 0       | Les prix sont remis à zéro à chaque nouveau lancement du programme, il doivent être en dehors de la boucle <i>pour toujours</i> pour être réinitiali- |
| définir Prix ciseaux 🔻 à 🕕          | sés à chaque lancement du programme.                                                                                                    |
| définir Prix à payer 🔹 à 🕕          |                                                                                                    |
|                                     |                                                                                                    |
| pour toujours                       | · · · · · · · · · · · · · · · · · · ·                                                                                                    |
| si 🖌 le résultat de la reconnaissan | ce est de Catégorie1 🔹 ? alors Scan du produit ?                                                                                                    |
| ajouter 2 à Prix surligneur 🔻       | Calcul et affichage du prix du nombre de surligneurs scannés                                                                                          |
| définir Prix à payer 🔹 à Prix s     | urligneur) + ? Calcul et affichage du prix total à payer                                                                                              |
| dire Surligneur 2€ pendant (2       | 2 secondes Le panda affiche le prix du produit scanné                                                                                                 |
| attendre 2 secs Attendre 2 se       | econdes après chaque scan pour scanner un autre produit (évite les erreurs de comptage)                                                               |
| sinon                               |                                                                                                    |
| si le résultat de la reconnaissa    | ance est de? ? alors                                                                                                    |
| sinon ? ? ? ? ?                     |                                                                                                    |
| si ? alors                          |                                                                                                    |
| dire Scannez un produit pe          | ndant 1 secondes                                                                                                    |
|                                     |                                                                                                    |
|                                     |                                                                                                    |
| •                                   |                                                                                                    |
|                                     |                                                                                                    |

c/ Pour aller plus loin... Modifier le programme afin qu'il ne soit pas nécessaire de relancer le programme pour remettre à zéro les prix affichés.

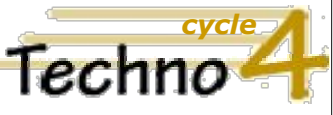

 Écrire un programme dans lequel des actions sont déclenchées par des événements extérieurs. (CT 5.5 - IP 2.3)

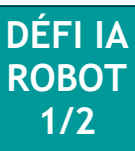

# Défi IA (2). Machine Learning et robotique - Piloter un robot avec la main.

1/ Ouvrir le logiciel *mBlock* 5

### 2/ Sous l'onglet Appareils, cliquer sur Ajouter.

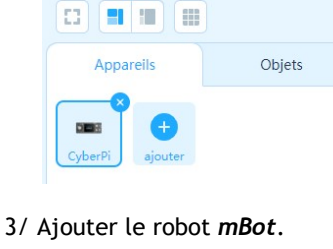

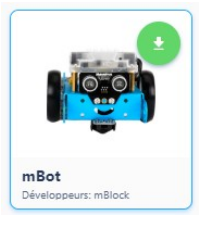

- 4/ Connecter le robot mBot au câble USB et mettre l'interrupteur situé sur le coté de la machine sur On.
- 5/ Cliquer sur Connecter et valider la connexion avec le port proposé.

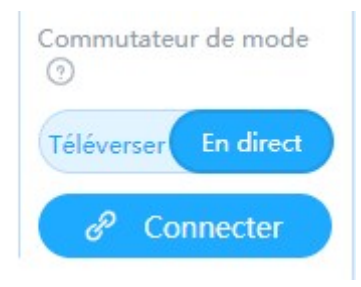

6/ Sous l'onglet **Objets**, ajouter l'**extension Machine à enseigner** (il est possible que cette extension soit déjà présente à l'ouverture du logiciel, dans ce cas passer cette étape).

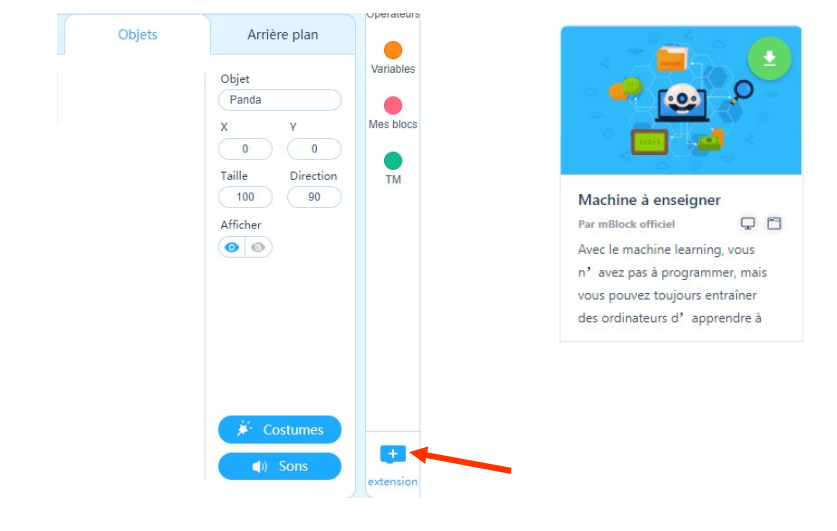

7/ Ouvrir le modèle d'entraînement et prendre 20 photos du gant *coté blanc* puis 20 photos du gant *coté coloré* et enfin 20 photos du *fond rouge* en utilisant la même méthode que pour la borne de paiement de supermarché.

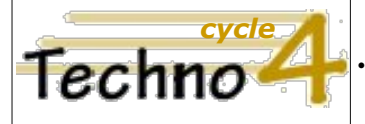

 Écrire un programme dans lequel des actions sont déclenchées par des événements extérieurs. (CT 5.5 - IP 2.3)

## Défi IA (2). Machine Learning et robotique - Piloter un robot avec la main.

8/ Programmer le robot afin que si la caméra détecte le gant *coté blanc*, le robot avance pendant une seconde, qu'il recule *coté couleur* pendant une seconde et qu'il s'arrête sur *fond rouge*.

Début du programme principal sous l'onglet Objets :

|            |         |        | ar P |      |      |     |      |      |    |    |     |      |    |   |   |     |
|------------|---------|--------|------|------|------|-----|------|------|----|----|-----|------|----|---|---|-----|
| our toujou | rs      |        |      |      |      |     |      |      |    |    |     |      |    |   |   |     |
| si le r    | ésultat | t de l | a re | conr | nais | san | ce e | st c | de | ga | ntb | land | •  | ? | a | lor |
|            |         | age1   |      |      |      |     |      |      |    |    |     |      |    |   |   |     |
| sinon      |         |        |      |      |      |     |      |      |    |    |     |      |    |   |   |     |
|            |         |        |      |      |      |     |      |      |    |    |     |      | ÷. |   |   |     |
|            |         |        |      |      |      |     |      |      |    |    |     |      |    |   |   |     |
|            | 5       |        |      |      |      |     |      |      |    |    |     |      |    |   |   |     |

Début des sous-programmes sous l'onglet Appareils :

| orsque je re  | çois |   | essag |     | •    |     |     |     |      |   |    |     |      |
|---------------|------|---|-------|-----|------|-----|-----|-----|------|---|----|-----|------|
| 🕸 avancer     | à 3  | 5 | % de  | pui | ssar | ice | per | nda | nt ( | 1 | se | con | ides |
|               |      |   |       | 1   | 2    |     | 1   |     | 4    |   |    |     |      |
| -             | 2    |   |       |     |      |     |     |     |      |   |    |     |      |
| lorsque je re | çois |   | essag |     |      |     |     |     |      |   |    |     |      |
|               |      |   |       |     |      |     |     |     |      |   |    |     |      |

Pour aller plus loin... allumer les LED(s) du robot en vert lorsque le robot avance, en rouge quand il recule et en bleu à l'arrêt.